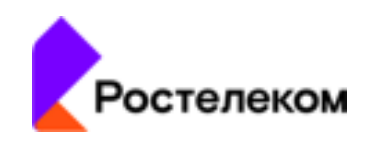

# Единая система "Журнал мониторинга" (Ростелеком. СКИТ Журнал)

# «Журнал мониторинга»

Инструкция по установке программного обеспечения

Москва, 2024

# Оглавление

| 1. | Установка                                        | 3 |
|----|--------------------------------------------------|---|
| 2. | Настройка параметров сетевого интерфейса сервера | 3 |
| 3. | Изменение соответствия IP-адреса и имени сервера | 3 |
| 4. | Вход в систему                                   | 4 |

# 1. Установка

- 1. Скачать дистрибутив программного обеспечения системы «Журнал мониторинга» ресурса http://...., опция «Скачать дистрибутив» (пароль для скачивания предоставляется в рамках запроса).
- 2. Выполнить импорт образа «Журнал мониторинга» в виртуальную среду.
- 3. Запустить виртуальную машину «Журнал мониторинга».
- 4. Подключиться через консольный дисплей к серверу «Журнал мониторинга».
- 5. Ввести логин и пароль для входа в терминал:

login: root

password: указан в файле Readme.pdf (<u>http://....</u>, опция «Скачать дистрибутив»)

# 2. Настройка параметров сетевого интерфейса сервера

IP-адрес серверу Системы «Журнал мониторинга» присваивается по протоколу DHCP.

## 3. Изменение соответствия ІР-адреса и имени сервера

1. Открыть редактором конфигурационный файл командой:

# nano /etc/hosts

2. Найти строчку:

\*.\*.\*.\* SkitPowerSave

3. Поменять IP адрес с "\*.\*.\*" на полученный по DHCP.

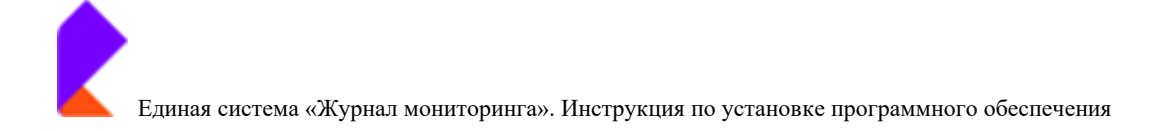

#### 4. Вход в систему

1. Открыть браузер и перейти по адресу с новым IP, пример:

### http://<IP>

2. Авторизоваться в системе

Логин: admin

Пароль: указан в файле Readme.pdf (<u>http://....</u>, опция «Скачать дистрибутив»)